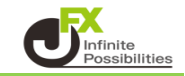

#### JFX-Synchro\_Assetsとは

表示しているすべてのチャートの通貨ペアを1回の操作で変更することができます。

(イメージ)

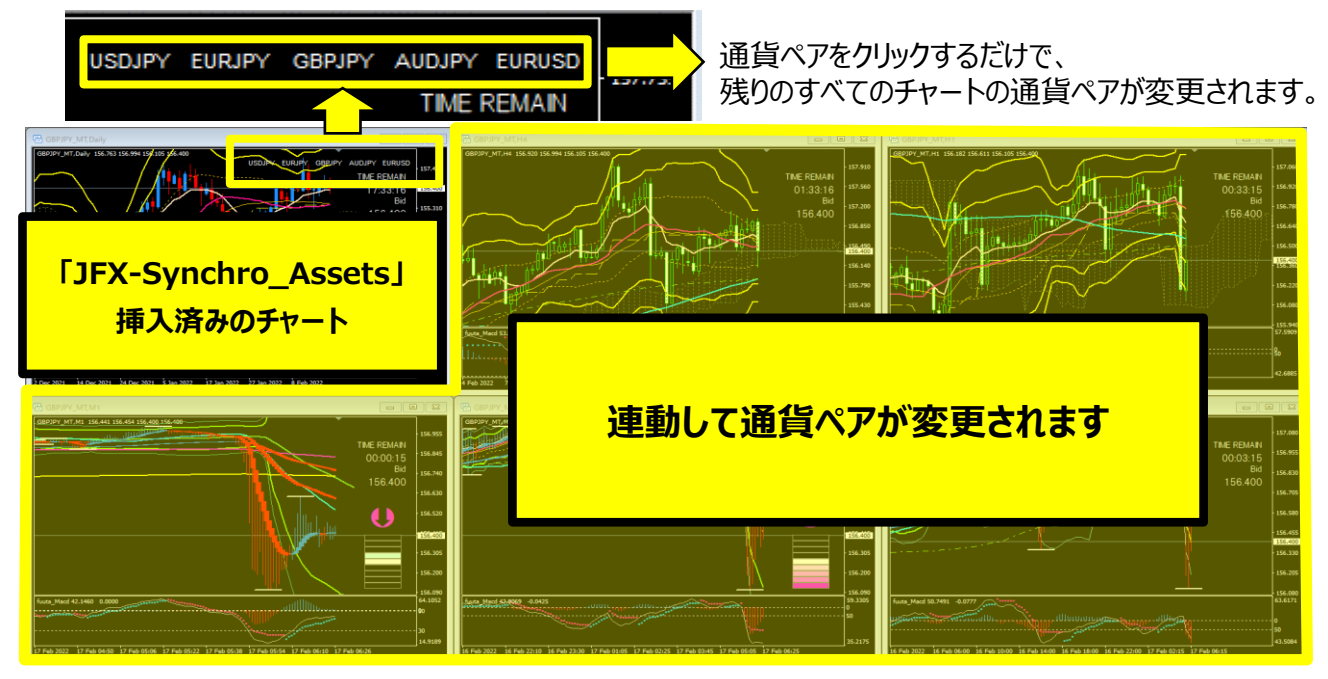

#### 【使用方法】

1 メニューバーの【挿入】→【インディケータ】をクリックします。 一覧表示の中から、インディケータを選択します。

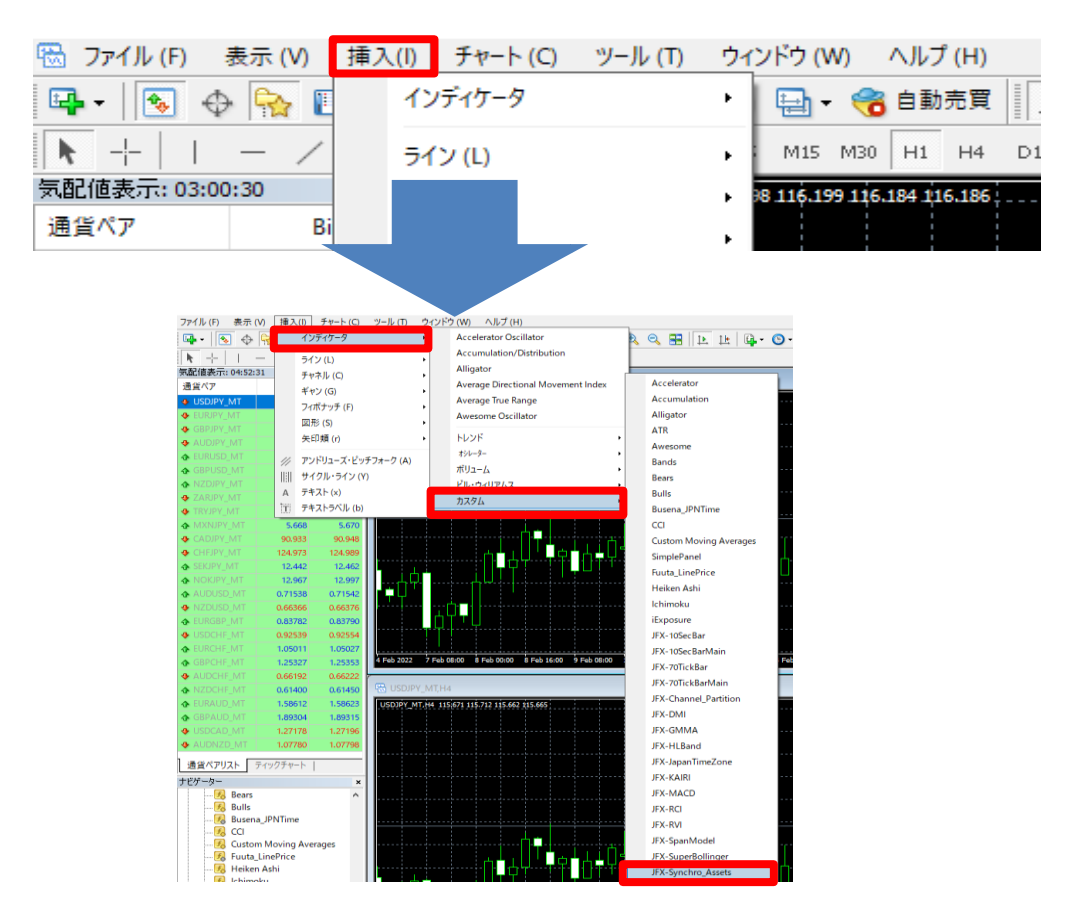

2 【パラメーターの入力】タブで1回の操作で変更できる通貨ペアを5つ選択できます。 初期設定ではUSD/JPY EUR/JPY GBP/JPY AUD/JPY EUR/USDになっています。

| Custom Indicator - JFX-Synchro_Assets |                  |       | ?             | $\times$  |
|---------------------------------------|------------------|-------|---------------|-----------|
| パージョン情報 全般 パラメ-                       | -ターの入力 色の設定 表示選択 |       |               |           |
| 変数                                    | 値                |       |               |           |
| 🔁 通貨ペア同期                              | true             |       |               |           |
| 📖 シンボル設定1                             | USDJPY           | ~     |               |           |
| 🛄 シンボル設定 2                            | EURJPY           |       |               |           |
| 🔜 シンボル設定 3                            | GBPJPY           |       |               |           |
| 🔜 シンボル設定 4                            | AUDJPY           |       |               |           |
| 📖 シンボル設定 5                            | EURUSD           |       |               |           |
|                                       |                  |       | 読み込み<br>保存 (! | (L)<br>S) |
|                                       |                  | OK +7 | ッセル リ         | ルット       |

## 3 通貨ペアを選択します。

| Custom Indicator - JFX-Synchro_Assets                                                                                                    | ? ×         |
|----------------------------------------------------------------------------------------------------|-------------|
| パージョン情報 全般 パラメーターの入力 色の設定 表示                                                                                                    | 選択          |
| 変数値                                                                                                    |             |
| 🛃 通貨ペア同期 true                                                                                                    |             |
| J シンボル設定1 USDJF USDJF  USDJF USDJF U | Y           |
| シンボル設定 2 EURJE                                                                                                    | Y ~         |
| シンボル設定 3 USDJF                                                                                                    | Y           |
| I シンボル設定 4 EURJF                                                                                                    | Y           |
| GBPJF<br>GBPJF                                                                                                    | Ŷ           |
| AUDI                                                                                                    | 24          |
| GBPU                                                                                                    | SD 読み込み (L) |
| NZDJ                                                                                                    | Y           |
| ZARJI                                                                                                    | Y 保存 (S)    |
| TRYJP                                                                                                    | Y I         |
| CADI                                                                                                    | v /セル リセット  |
| CHFJ                                                                                                    | Y           |
| SEKJP                                                                                                    | 115.960     |
|                                                                                                    | ργ<br>SD    |
| NZDU                                                                                                    | SD 115.825  |
| EURG                                                                                                    | 3P          |
| USDC                                                                                                    | HF 115.691  |
|                                                                                                    |             |
|                                                                                                    | HF          |
| NZDO                                                                                                    | HF 115,420  |
| EURA                                                                                                    | JD OL       |
| GBPA                                                                                                    | JU<br>ND    |
|                                                                                                    |             |

# 4 設定後【OK】をクリックします。

| Custom Indicator - JFX-Synchro_Assets | ? ×      |          |  |
|---------------------------------------|----------|----------|--|
| バージョン情報 全般 パラメーターの入力 色の設定             | 表示選択     |          |  |
| 変数                                    | 値        |          |  |
| 🛃 通貨ペア同期                              | true     |          |  |
| 📖 シンボル設定 1                            | USDJPY   |          |  |
| 📖 シンボル設定 2                            | GBPJPY   |          |  |
| 📖 シンボル設定 3                            | GBPUSD   |          |  |
| 📖 シンボル設定 4                            | EURJPY   |          |  |
| 📖 シンボル設定 5                            | EURUSD   |          |  |
|                                       |          | 読み込み (L) |  |
|                                       |          | 保存 (S)   |  |
|                                       | OK +++>1 | セル リセット  |  |

## 5 チャートの右上に通貨ペアが表示されました。

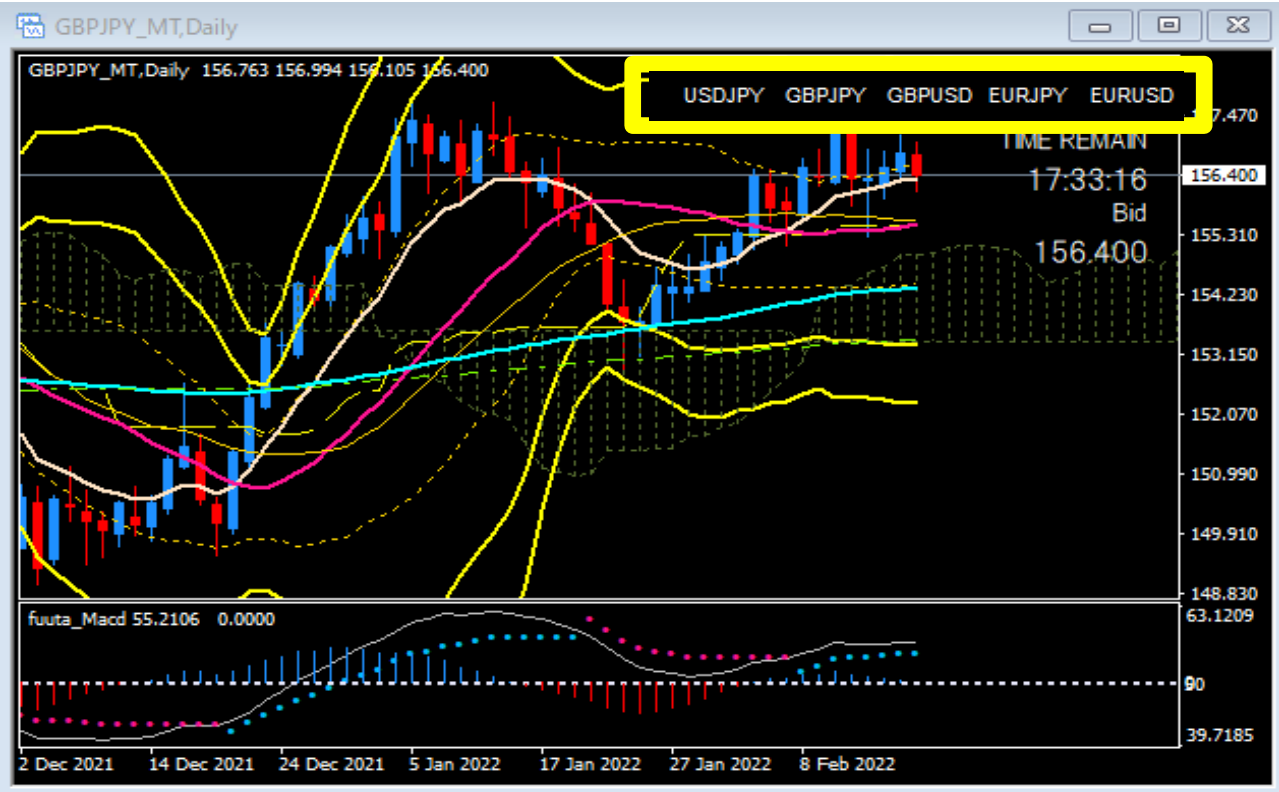

6 変更したい通貨ペアをクリックすると

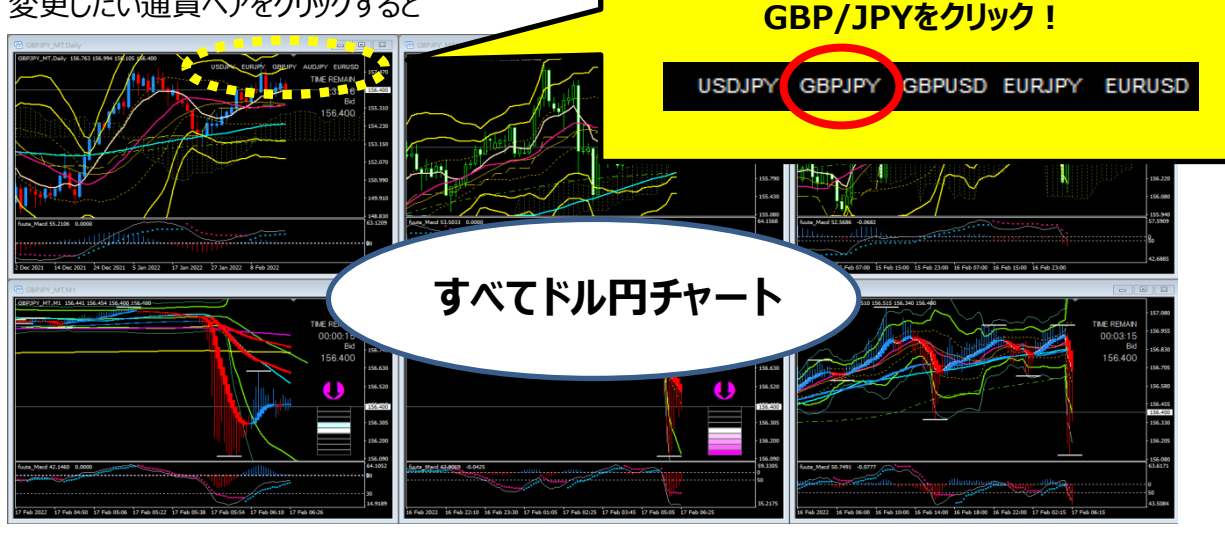

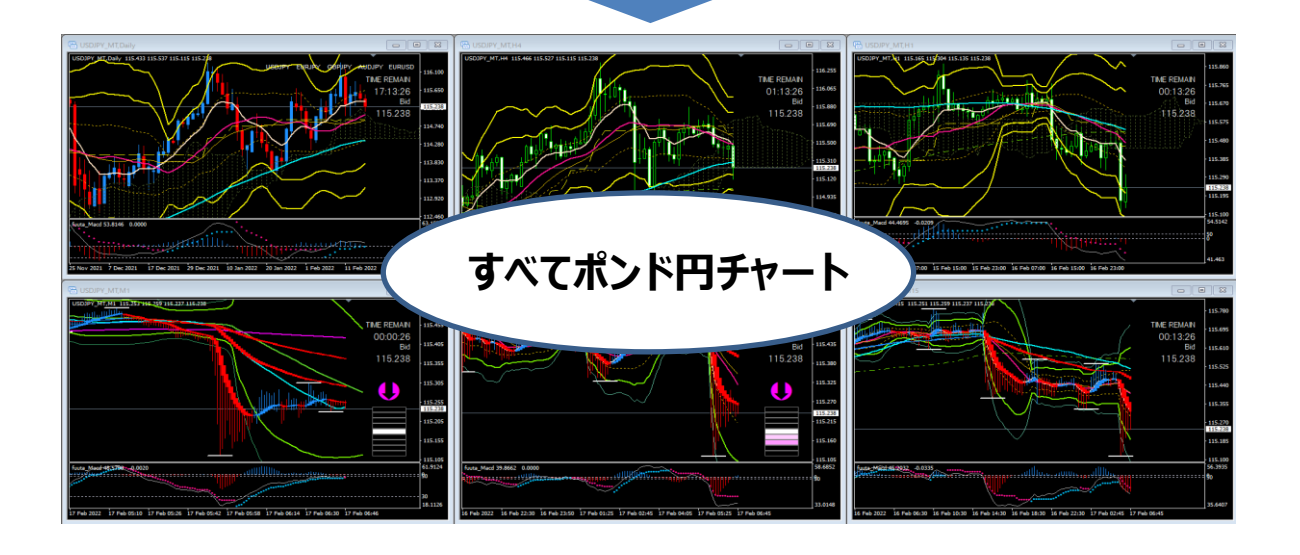

インジケーターの挿入方法は、【ナビゲーター】から反映させたいチャートへドラッグ&ドロップでもできます。

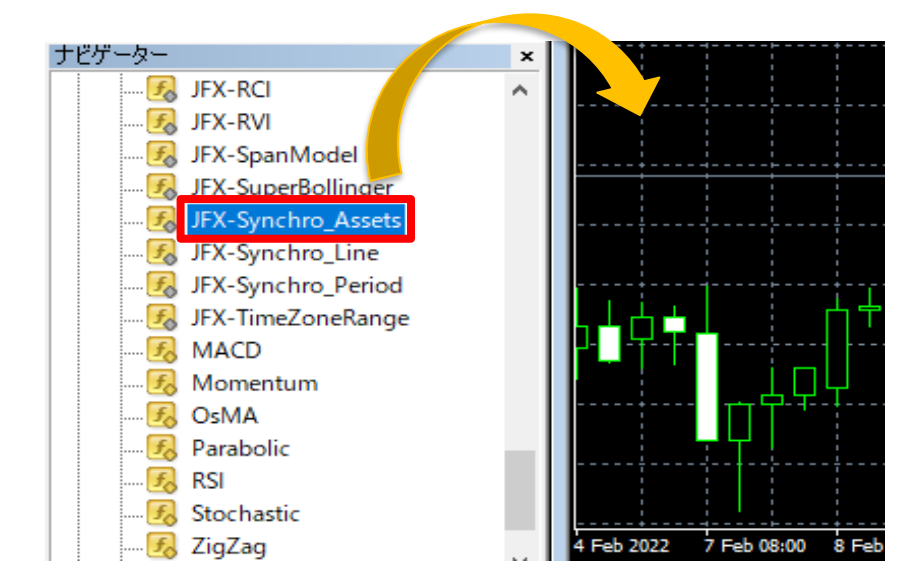